These are instructions for demoing MX Medical Online Bill Pay for Unauthenticated Payments (Quick Payment) and Authenticated Payments (Portal Login). Please see the other document for instructions on the Payment Manager Portal.

Master Demo environment http://demo-mxmedical.payrighthealth.com/

MX Medical eLink: <u>https://elink.io/p/97bbc84</u>

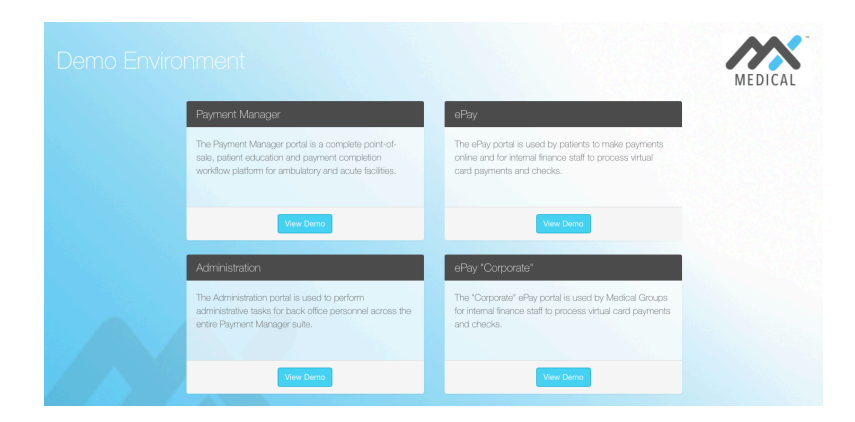

# <u>Online Bill Pay</u>

### Online Bill Pay: Quick Payment

1. Click Pay Now box

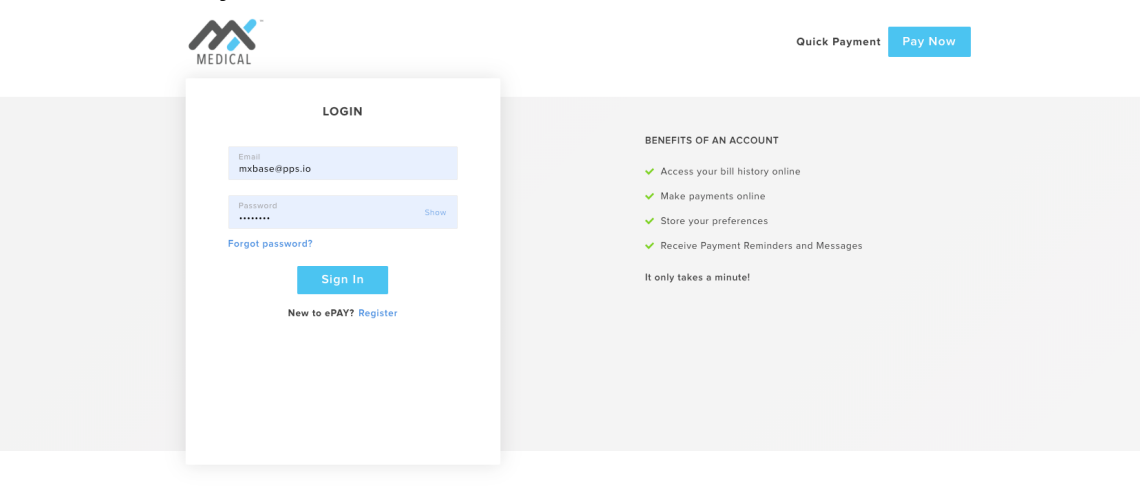

- 2. You will need to enter two patient identifies (account number and date of Birth).
  - a. The Account Number for Judi Cott is is 30013930
  - b. The **Date of Birth** for Judi Cott is 07-04-1930

| MEDICAL                    |                                                                                                    |
|----------------------------|----------------------------------------------------------------------------------------------------|
| WELCOME TO ePAY            |                                                                                                    |
| Account Number             | details from your patient statement, then click <b>Pay Now.</b><br>Note: This page should only be accessed by the patient or<br>those authorized by the patient. By clicking Pay Now, you |
| Date of Birth (mm-dd-yyyy) | represent that you are authorized to address the patient's billing matters.                                                                                                    |
|                            |                                                                                                    |
|                            |                                                                                                    |
|                            |                                                                                                    |

3. When you enter the Account Number & DOB a confirmation box will appear. Select Continue with Payment

| MEDICAL                                      | GREAT! WE FO                                            | OUND YOU.                  |                                                                                                    |
|----------------------------------------------|---------------------------------------------------------|----------------------------|----------------------------------------------------------------------------------------------------|
| WELCOME TO ePAY                              | PATIENT NAME<br>Cott, Judi<br>PATIENT DOB<br>07-04-1930 | ACCOUNT NUMBER<br>30013930 | t, you need to enter the required<br>tatement then click <b>Pax Now</b>                                  |
| Account Number<br>Date of Birth (mm-dd-yyyy) | Not Me                                                  | Continue with Payment      | ly be accessed by the patient or<br>atient. By clicking Pay Now, you<br>horized to address the patient's |
|                                              |                                                         |                            |                                                                                                    |
|                                              |                                                         |                            |                                                                                                    |

4. Process a Payment

| PAYMENT        |             |        | CONFIRMATION RECEIPT         |
|----------------|-------------|--------|------------------------------|
| 🔒 Secured Payr | nent Method |        | ACCOUNT NUMBER<br>30013930   |
| S CREDIT CARE  | o ocheck    |        | PATIENT DOB<br>07-04-1930    |
| Amount To Be I | Paid        |        | PATIENT NAME<br>Judi Cott    |
| Card Number    |             |        | Visit Id / Reference Number  |
| Card Holder Na | ame         |        | Email<br>judicott@mxbase.com |
| Zip Code       |             |        |                              |
| Exp Date       | Month ~     | Year + |                              |
| Security Code  |             | 0      |                              |
|                |             |        |                              |

- a. Discuss how you can process a payment either Credit Card of eCheck
- b. If you would like to show what processing a payment via credit card looks like:
  - i. Enter amount to be paid
  - ii. Enter Card Number: 4111111111111111
  - iii. Card Holder Name: Judi Cott
  - iv. Zip Code: Any 5 numbers will work
  - v. Expiration Date: Any date will work
  - vi. Security Code: Any 3 numbers will work

5. When payment is processed it will take you to this screen with a confirmation of the receipt.

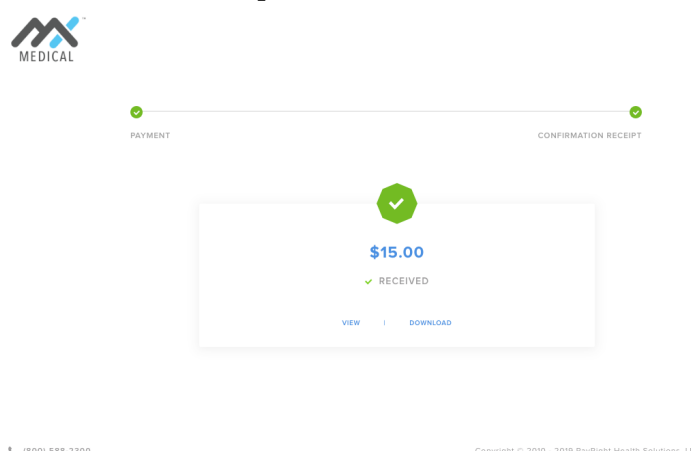

*NOTE*: These payments are processed by MX<sup>TM</sup> Merchant and show up in all reports that MX<sup>TM</sup> Merchant creates. That completes your demo for quick payment ePay

#### **Online Bill Pay: Authenticated**

1. The patients will need to login with a username and password. You do not need to enter a login as it is preloaded

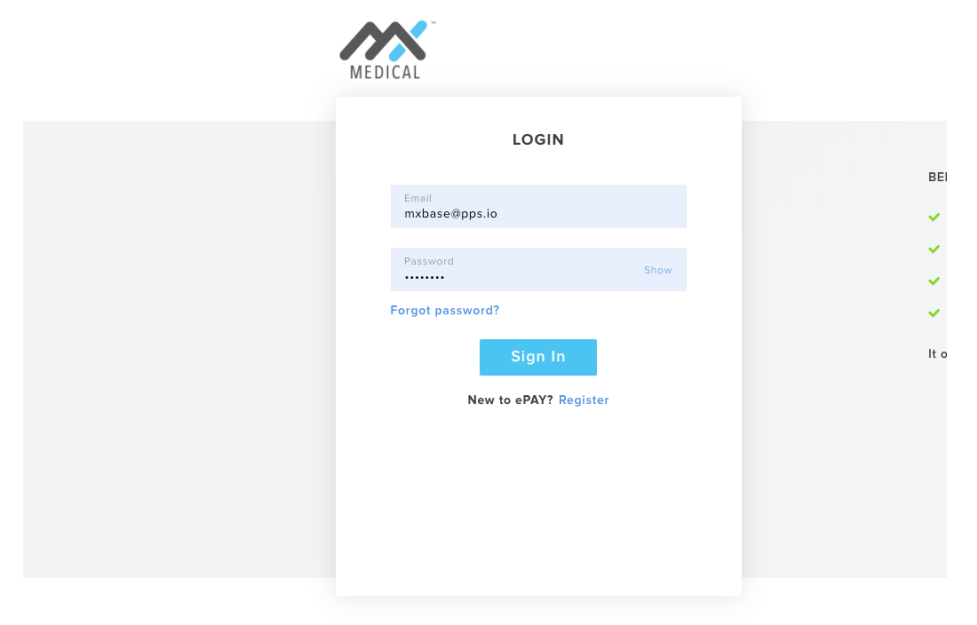

2. This is what the client portal will look like. This is still Judi Cott's profile. Important to note that each client will have a separate login portal.

| MEDICAL                                                                                                    | Home Invoices Wallet 🚟 A A                | mxbase@pps       |
|----------------------------------------------------------------------------------------------------|-------------------------------------------|------------------|
| COTT, JUDI<br>ACCOUNT NUMBER<br>30013930<br>PRACTICE<br>Physicians Care LLC<br>PHONE<br>(999) 999-9999<br>ADDRESS | INVOICES<br>OPEN INVOICE(S)<br>AMOUNT DUE | →<br>0<br>\$0.00 |
| Not Available<br>INSURANCE PLAN ID<br>Not Available<br>MEMBER ID<br>Not Available<br>Pay                          |                                           |                  |

3. Select the Invoices Tab. If you show the Payment Manager view first you will see a closed invoice for the payment that was paid in the office.

| COTT, JUDI ACCOUNT NUMBER<br>30013930 | INVOICES          |                     |              |          |
|---------------------------------------|-------------------|---------------------|--------------|----------|
| PRACTICE<br>Physicians Care LLC       | OPEN INVOICES     |                     |              |          |
| PHONE<br>(999) 999-9999               | No invoice found. |                     |              |          |
| ADDRESS<br>Not Available              | CLOSED INVOICES   |                     |              |          |
| INSURANCE PLAN ID<br>Not Available    | Patient           | Practice            | Service Date | Balance  |
| MEMBER ID<br>Not Available            | Cott, Judi        | Physicians Care LLC | 07-23-2019   | \$0.00 👁 |
|                                       |                   |                     |              |          |

3b. If you click on the eye next to the balance it will show the details of the transaction.

|                                 | INVOICE DETAILS |                  |         | Service Da       | te: 07-23-201 |
|---------------------------------|-----------------|------------------|---------|------------------|---------------|
| ACCOUNT NUMBER<br>30013930      | Description     |                  | Amount  | Quantity         | Total         |
|                                 | CoPay           |                  | \$50.00 | 1                | \$50.00       |
| PRACTICE<br>Physicians Care LLC |                 |                  |         | Total Amount     | \$50.00       |
| PHONE<br>(999) 999-9999         | TRANSACTION DET | TAILS            |         |                  |               |
| ADDRESS<br>Not Available        | Description     | Transaction Date | Amount  | Remaining Balanc | e             |
| INSURANCE PLAN ID               |                 | 07-23-2019       | \$50.00 | \$0.0            | 0 💿           |

4. The Wallet Tab. This feature allows the patient to keep a card on file. This can be used in two ways: 1. An easy way for patients to pay their bills online and not have to enter their card every time and 2. It will sync back to the Payment Manager Portal so there will be a card on file

| Credit Card |                                                                  | ~                                                                                             |                                                                             |                            |                            |
|-------------|------------------------------------------------------------------|-----------------------------------------------------------------------------------------------|-----------------------------------------------------------------------------|----------------------------|----------------------------|
| Card Numbe  | r                                                                |                                                                                               |                                                                             |                            |                            |
| Card Holder | Name                                                             |                                                                                               |                                                                             |                            |                            |
| Zip Code    |                                                                  |                                                                                               |                                                                             |                            |                            |
| Exp Date    | Month -                                                          | Year -                                                                                        |                                                                             |                            |                            |
| Description |                                                                  |                                                                                               |                                                                             |                            |                            |
|             | Card Numbe<br>Card Holder<br>Zip Code<br>Exp Date<br>Description | Credit Card<br>Card Number<br>Card Holder Name<br>Zip Code<br>Exp Date Month •<br>Description | Credit Card Card Number Card Holder Name Zip Code Exp Date Month  Year Vear | Credit Card<br>Card Number | Credit Card<br>Card Number |

MEDICAL

| MY WALLET                                   | Create New  | v Payment Method |
|---------------------------------------------|-------------|------------------|
| Credit Card 应                               | Credit Card | ~                |
| CARD NUMBER                                 | Card Numbe  | r 🗖              |
| CARD HOLDER EXP DATE<br>TESTER CARD 12/2020 |             |                  |
|                                             | Card Holder | Name             |
|                                             | Zip Code    |                  |
|                                             | Exp Date    | Month - Year -   |
|                                             | Description |                  |
|                                             |             |                  |
|                                             |             |                  |

If you have an issue running a demo, feel free to call at (888) 274-1359 ext. 2 or email sales@payright.com